# Instruktion Arbetsytor

Versionsnummer 2.0

Senast uppdaterad: 2022-05-03

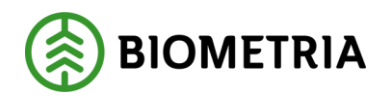

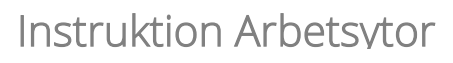

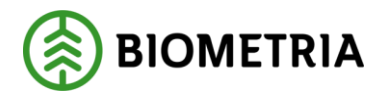

# 1 Revisionshistorik

Revisionshistoria för instruktionen Arbetsytor.

| Version | Ändring                                                 | Datum      | Signatur |
|---------|---------------------------------------------------------|------------|----------|
| 0.1     | Utkast skapat                                           | 2022-01-18 | AXLA     |
| 1.0     | Dokument färdigställt                                   | 2022-01-21 | EMWE     |
| 2.0     | Dokument uppdaterat inför release av<br>PI 21 och PI 22 | 2022-05-03 | EMWE     |
|         |                                                         |            |          |

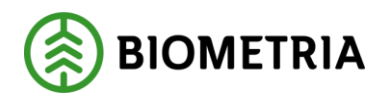

# Innehållsförteckning

| 1 | Rev  | isionshistorik                                    | 1    |
|---|------|---------------------------------------------------|------|
| 2 | Intr | roduktion till Arbetsytor i VIOL 3:s Affärssystem | 3    |
|   | 2.1  | Hitta till arbetsytorna                           | 3    |
|   | 2.2  | Arbetsytornas uppbyggnad                          | 4    |
|   | 2.2. | 1 Notiser                                         | 4    |
|   | 2.2. | 2 Listvy                                          | 5    |
|   | 2.2. | 3 Verktygsfält                                    | 6    |
| 3 | De   | olika arbetsytorna                                | 6    |
|   | 3.1  | Arbetsyta förbereda mätning                       | 6    |
|   | 3.2  | Arbetsyta råvaruaffär                             | 7    |
|   | 3.3  | Arbetsyta råvarupris                              | . 10 |
|   | 3.4  | Arbetsyta transport                               | . 13 |
| 4 | Beh  | lörighet till arbetsytor                          | . 16 |
|   | 4.1  | Behörighet Arbetsyta förbereda mätning            | . 16 |
|   | 4.2  | Behörighet Arbetsyta råvaruaffär                  | . 17 |
|   | 4.3  | Behörighet Arbetsyta råvarupris                   | . 17 |
|   | 4.4  | Behörighet Arbetsyta transport                    | . 17 |
| 5 | Tip  | s och trix                                        | . 17 |
|   | 5.1  | Uppdatera notiser manuellt                        | . 18 |
|   | 5.2  | Fäst Genvägar                                     | . 19 |
|   | 5.3  | Navigera tillbaka till arbetsyta snabbt           | . 20 |

🛞 BIOMETRIA

# 2 Introduktion till Arbetsytor i VIOL 3:s Affärssystem

En arbetsyta är en yta från vilken du har tillgång till en samlad mängd information. Syftet med arbetsytorna är att ge dig som användare en överblicksbild av vad som pågår genom att du bland annat lätt kan se vilka objekt du redigerat senast samt få notiser om sådant som kräver din uppmärksamhet, till exempel att ett kontrakt håller på att gå ut.

Det finns fyra arbetsytor som Biometria tagit fram åt er kunder; Arbetsyta förbereda mätning, Arbetsyta råvaruaffär, Arbetsyta råvarupris och Arbetsyta transport. Notera att dessa arbetsytor endast förekommer i Affärssystemet.

#### 2.1 Hitta till arbetsytorna

Arbetsytorna hittar du via startsidan i Affärssystemet där de ligger som brickor/kort (se figur 1) samt via systemets sidomeny under rubriken Arbetsytor (se figur 2). Vilken/vilka arbetsytor du har tillgång till styrs av vilken behörighet du har, mer om detta kan du läsa om under kapitel 4 i detta dokument.

|             | Finance and Operations                                                                                                    |                                |                       |                      |                     |
|-------------|----------------------------------------------------------------------------------------------------|--------------------------------|-----------------------|----------------------|---------------------|
| ≡<br>ଜ<br>☆ | BIOMETRIA<br>BETA                                                                                                    | Arbetsyta förbereda<br>mätning | Arbetsyta råvaruaffär | Arbetsyta råvarupris | Arbetsyta transport |
|             | C         2022 jaruari         >           má         ti         on         to         fr         do         so           má         ti         on         to         fr         do         so           a         4         5         6         7         8         9           10         11         12         13         14         15         16           17         10         19         20         21         22         23           24         25         26         27         28         29         30           31          Hotesupgifter som tilldelats till/so         tills/aa         tills/aa         tills/aa |                                |                       |                      |                     |

Figur 1: Visar ingångarna till arbetsytorna på startsidan.

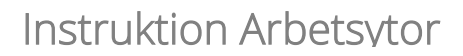

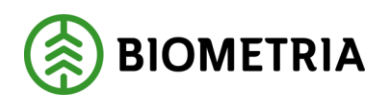

|    | Finance and Opera              | tions  |                |                     |                       |                      |           |
|----|--------------------------------|--------|----------------|---------------------|-----------------------|----------------------|-----------|
| =  |                                | -12    |                |                     |                       |                      |           |
| ŵ  | Start                          |        | TRIA           | Arbetsyta förbereda | Arbetsyta råvaruaffär | Arbetsyta råvarupris | Arbetsyta |
| ☆  | Favoriter                      | $\sim$ | A              | -v matning          |                       |                      |           |
| Ŀ  | Senaste                        | $\sim$ |                |                     |                       |                      |           |
| T  | Arbetsytor                     | ^      | >              |                     |                       |                      |           |
|    | Arbetsyta förbereda<br>mätning |        | lö sö<br>1 2   |                     |                       |                      |           |
|    | Arbetsyta råvaruaffär          |        | 8 9            |                     |                       |                      |           |
|    | Arbetsyta råvarupris           |        | 15 16          |                     |                       |                      |           |
|    | Arbetsyta transport            |        | 22 23<br>29 30 |                     |                       |                      |           |
| 80 | Moduler                        | $\sim$ |                |                     |                       |                      |           |
| 0  | ino dalci                      |        |                |                     |                       |                      |           |

Figur 2: Visar ingångarna till arbetsytorna i sidomenyn.

### 2.2 Arbetsytornas uppbyggnad

Arbetsytorna kan delas in i tre delar; notiser, listvy och verktygsfält. Nedan följer en beskrivning av respektive del.

|        | Finance and Operations               |                                                                               |                                                                                 |                                |                          |                        |                          |                                          |                          | 1                                  | soc ,P Q @       | ) 🛛 ? ໜ                               |
|--------|--------------------------------------|-------------------------------------------------------------------------------|---------------------------------------------------------------------------------|--------------------------------|--------------------------|------------------------|--------------------------|------------------------------------------|--------------------------|------------------------------------|------------------|---------------------------------------|
| =      | +Ny Genvägar Alternativ P            |                                                                               |                                                                                 |                                |                          |                        |                          |                                          |                          |                                    |                  | 0                                     |
| ⊜<br>☆ | Arbetsyta transport                  |                                                                               |                                                                                 |                                |                          |                        |                          |                                          |                          |                                    |                  |                                       |
| 0      | Notiser                              |                                                                               |                                                                                 | Senast ändrade                 |                          |                        |                          |                                          |                          |                                    |                  |                                       |
| E      | 6552                                 | 24                                                                            | 4                                                                               | Befraktaricontrakt             | Transportunde TU00004787 | - Status<br>Preliminar | Avtaluobjekt<br>00003977 | Extern avtalsobjektsreferens<br>00003977 | Startplats transport     | Mottagningsplats, namn<br>Vislanda | Mottagningsplats | Befraktare, namn<br>Vicia Vislanda AB |
|        | Leveranser med status avvisad        | Avvisade transportsedlar                                                      | Befraktarkontrakt som går ut inom<br>14 dagar                                   | Transportföretags-<br>kontrakt | TU00004680               | Aktiv                  | 00003882                 | 00003882                                 | 1 Avlagg 1<br>2 Avlang 2 | Kashomen                           | 1337MO           | Skogsbolaget A8                       |
|        | 400                                  | 144                                                                           | 3                                                                               | Transportprisiistor            |                          |                        |                          |                                          | r verigg r               |                                    |                  | Jugoongerno                           |
|        | Leveranser med status ej prisräknad  | Transportunderlag som saknar<br>användarskapat transportunderlag              | Transportföretagskontrakt som går<br>ut inom 14 dagar                           | Drivmedelsindex                |                          |                        |                          |                                          |                          |                                    |                  |                                       |
|        | 2720                                 | 318                                                                           | 63                                                                              | Transportunderlag              |                          |                        |                          |                                          |                          |                                    |                  |                                       |
|        | Leveranser med status prisräknad     | Användarskapade transportunderlag<br>som saknar ansvarigt<br>transportföretag | Drivmedelsindex där senaste<br>drivmedelsperiod inte uppdaterats<br>på 30 dagar | Transportsedlar                |                          |                        |                          |                                          |                          |                                    |                  |                                       |
|        | 2                                    | 22                                                                            |                                                                                 |                                |                          |                        |                          |                                          |                          |                                    |                  |                                       |
|        | Transportsediar som väntar på attest | Användarskapade transportunderlag<br>i status preliminär                      |                                                                                 |                                |                          |                        |                          |                                          |                          |                                    |                  |                                       |

Figur 3: Visar de tre delarna av en arbetsyta. Notiser (längst till vänster) har blå inramning, listvyn (till höger) har grön inramning och verktygsfältet (upptill) har orange inramning.

#### 2.2.1 Notiser

I notis-delen av arbetsytan visas olika notiser som påkallar användarens uppmärksamhet. Syftet med notiserna är att uppmärksamma dig som användare på förändringar som sker i/med objekten såväl som informera om vilka objekt som kräver åtgärd. För att se de exakta objekt som notisen larmar för så klickar du bara på notisen så tas du till en bakomliggande lista över objekten. Utifrån den information som visas i den bakomliggande listan kan du sedan fatta beslut om eventuella åtgärder som krävs. Vilka notiser som finns och huruvida de faktiskt kräver att användaren vidtar en åtgärd varierar från arbetsyta till arbetsyta. Notiserna uppdateras ca var 10:e minut, men det går även att uppdatera dem manuellt (se kapitel 5).

# Instruktion Arbetsytor

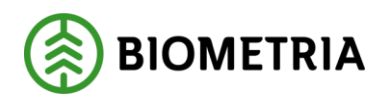

2022-05-03

|        | Finance and Operations                                                                                                |                                                                              |                                                                                              |                                                                                                    |                                                                    |                                          |                                                                          |                                                                     |                                                    |                        | soc ,P Q         | ප ඉ ? 💿          |
|--------|----------------------------------------------------------------------------------------------------|------------------------------------------------------------------------------|----------------------------------------------------------------------------------------------|----------------------------------------------------------------------------------------------------|--------------------------------------------------------------------|------------------------------------------|--------------------------------------------------------------------------|---------------------------------------------------------------------|----------------------------------------------------|------------------------|------------------|------------------|
| =      | +Ny Gensägar Alternativ P                                                                                             |                                                                              |                                                                                              |                                                                                                    |                                                                    |                                          |                                                                          |                                                                     |                                                    |                        |                  | 0 ¤ ×            |
| @<br># | Altiver Guiddata<br>Alstiver Socimentigrupper<br>Behaltare Artsballjekt<br>Tursportförstag Administrera kundspecifika | Fanten<br>Tansportmedel Driene<br>Lachtere Tensportfärster<br>Ekipege        | Nistenger<br>delender: Standerflorsponent transport<br>ortprisieter: Priskomponent transport | Releveds transport Transport<br>Definitize/controlst: Transport<br>Transport/Stretagolion/cold<br>Transport | ntplanoring Kie<br>Lunderlag Fadovisu<br>underlag<br>instruktioner | ntitet och sände<br>d mättning transport | Tsaspertastid<br>Tumportsediar Atlantera<br>Transportsedelmallar Anikade | tamportsedar Natshimaki<br>tamportsedlar Motagningsji<br>Mitplatser | Please<br>Hämtpäctoer<br>atter Orväschningspäctoer |                        |                  |                  |
| 82     |                                                                                                    |                                                                              |                                                                                              |                                                                                                    |                                                                    |                                          |                                                                          |                                                                     |                                                    |                        |                  |                  |
| н.     | Arbetsyta transport                                                                                                   |                                                                              |                                                                                              |                                                                                                    |                                                                    |                                          |                                                                          |                                                                     |                                                    |                        |                  |                  |
|        | Notiser                                                                                                    |                                                                              |                                                                                              | Senast ändrade                                                                                              |                                                                    |                                          |                                                                          |                                                                     |                                                    |                        |                  |                  |
|        | 6564                                                                                                    | 24                                                                           | 5                                                                                            | Befraktarkontrakt                                                                                           | <ul> <li>Temportand</li> </ul>                                     |                                          | Avtabolipikt                                                             | Extern avtabolsjektoreferers                                        | Startplats transport                               | Notiagningsplats, name | Mottagningsplats | Befraktare, name |
|        |                                                                                                    |                                                                              |                                                                                              |                                                                                                    | O TU0000478                                                        | Preliminar                               | 00003977                                                                 | 00003977                                                            | 1 Test                                             | Vislanda               | 89579            | Vida Vislanda AB |
|        | Leveranser med status avvisad                                                                                         | Avvisade transportsediar                                                     | Befraktarkontrakt som går ut inom<br>14 dagar                                                | Transportföretags-<br>kontrakt                                                                              | TU0000468                                                          | Aktiv                                    | 00003882                                                                 | 00003882                                                            | 1 Aolagg 1                                         | Kashomen               | 1337MO           | Skogsbolaget A8  |
|        | 402                                                                                                    | 150                                                                          | 4                                                                                            |                                                                                                    | TU0000468                                                          | Aktiv                                    | 00003882                                                                 | 00003882                                                            | 2 Auliigg 2                                        | Kaalvomen              | 1337MO           | Skogsbolaget A8  |
|        | 402                                                                                                    | 100                                                                          | 4                                                                                            | Transportpraintor                                                                                           |                                                                    |                                          |                                                                          |                                                                     |                                                    |                        |                  |                  |
|        | Leveranser med status ej prisrikinad                                                                                  | Transportunderlag som saknar<br>användarskapat transportunderlag             | Transportföretagskontrakt som går<br>ut inom 14 dagar                                        | Drivmedelsindex                                                                                             |                                                                    |                                          |                                                                          |                                                                     |                                                    |                        |                  |                  |
|        | 2732                                                                                                    | 332                                                                          | 64                                                                                           | Transportunderlag                                                                                           |                                                                    |                                          |                                                                          |                                                                     |                                                    |                        |                  |                  |
|        | Leverariser med status prisräknad                                                                                     | Arwändenkapade transportunderlag<br>som sakner ansvarigt<br>transportföretag | Driamedelsindex där senaste<br>driamedelsperiod inte uppdaterats<br>på 30 dagar              | Transportsediar                                                                                             |                                                                    |                                          |                                                                          |                                                                     |                                                    |                        |                  |                  |
|        | 2<br>Torrespondential for som standar på anteret                                                                      | 19<br>Andreder kanade tempertunderlag<br>I status preference                 |                                                                                              |                                                                                                    |                                                                    |                                          |                                                                          |                                                                     |                                                    |                        |                  |                  |
|        |                                                                                                    |                                                                              |                                                                                              |                                                                                                    |                                                                    |                                          |                                                                          |                                                                     |                                                    |                        |                  |                  |

Figur 4: Visar exempel på notis att klicka på.

|   | Finan                           | ce and Operations                                                         |                                                                  |                                              |                                                      |                                              |               |                       |        |        |   |                  |  |          | W |
|---|---------------------------------|---------------------------------------------------------------------------|------------------------------------------------------------------|----------------------------------------------|------------------------------------------------------|----------------------------------------------|---------------|-----------------------|--------|--------|---|------------------|--|----------|---|
| - | Ø Redi                          | pera + Ny∨ 🗎 :                                                            | a bort – Kopiera transportsede                                   | Noteringer och bilegor (5                    | Alternativ 2                                         |                                              |               |                       |        |        |   |                  |  | ⊗ C ₽0 ⊂ | × |
| © | Oppræis<br>Personar<br>Ligg til | Aspana<br>Rid för redigering S<br>spæsse den hår siden A<br>på æbetsyta V | Bahavariv<br>Bahavarik Posisio<br>encent Riscientering CB till ~ | bea<br>Hanto en lank ⊻ Shapa en<br>Hantora e | anpassad notičering V Visu<br>nisa notifieringar Ska | er Automate<br>i dina flöden<br>sa ett flöde |               |                       |        |        |   |                  |  |          |   |
| 趐 |                                 | Attentiona transportane                                                   | lw.                                                              |                                              |                                                      |                                              |               |                       |        |        |   |                  |  |          |   |
| E |                                 | Standardvy                                                                |                                                                  |                                              |                                                      |                                              |               |                       |        |        |   |                  |  |          |   |
|   |                                 | P Filtrera                                                                | Transportsedel                                                   |                                              |                                                      |                                              |               |                       |        |        |   |                  |  |          |   |
|   |                                 | O Transportsedel                                                          | 1 Silve                                                          | Stijare, name                                | Köpare                                               | Köpare, namn                                 | Attesteras er | Tra. Utförande sletam | Valuta | Slatus |   | Attenting        |  |          |   |
|   |                                 | O TS-0000057                                                              | 19740-00000                                                      | Skogsfraktarna AB                            | 12345-00000                                          | Skogsbolaget A8                              |               | 2020-01-13            | SEK    | Aktiv  | ~ | Väntar på attest |  |          |   |
|   |                                 | TS-0000063                                                                | 19740-00000                                                      | Skogsfraktarna AB                            | 12345-00000                                          | Skogsbolaget A8                              |               | 2020-01-14            | SEK    | Aktiv  | ~ | Väntar på attest |  |          |   |
|   |                                 |                                                                           |                                                                  |                                              |                                                      |                                              |               |                       |        |        |   |                  |  |          |   |
|   |                                 |                                                                           |                                                                  |                                              |                                                      |                                              |               |                       |        |        |   |                  |  |          |   |
|   |                                 |                                                                           |                                                                  |                                              |                                                      |                                              |               |                       |        |        |   |                  |  |          |   |
|   |                                 |                                                                           |                                                                  |                                              |                                                      |                                              |               |                       |        |        |   |                  |  |          |   |
|   |                                 |                                                                           |                                                                  |                                              |                                                      |                                              |               |                       |        |        |   |                  |  |          |   |
|   |                                 |                                                                           |                                                                  |                                              |                                                      |                                              |               |                       |        |        |   |                  |  |          |   |
|   |                                 |                                                                           |                                                                  |                                              |                                                      |                                              |               |                       |        |        |   |                  |  |          |   |
|   |                                 |                                                                           |                                                                  |                                              |                                                      |                                              |               |                       |        |        |   |                  |  |          |   |
|   |                                 |                                                                           |                                                                  |                                              |                                                      |                                              |               |                       |        |        |   |                  |  |          |   |
|   |                                 |                                                                           |                                                                  |                                              |                                                      |                                              |               |                       |        |        |   |                  |  |          |   |
|   |                                 |                                                                           |                                                                  |                                              |                                                      |                                              |               |                       |        |        |   |                  |  |          |   |
|   |                                 |                                                                           |                                                                  |                                              |                                                      |                                              |               |                       |        |        |   |                  |  |          |   |
|   |                                 |                                                                           |                                                                  |                                              |                                                      |                                              |               |                       |        |        |   |                  |  |          |   |
|   |                                 |                                                                           |                                                                  |                                              |                                                      |                                              |               |                       |        |        |   |                  |  |          |   |
|   |                                 |                                                                           |                                                                  |                                              |                                                      |                                              |               |                       |        |        |   |                  |  |          |   |
|   |                                 |                                                                           |                                                                  |                                              |                                                      |                                              |               |                       |        |        |   |                  |  |          |   |
|   |                                 |                                                                           |                                                                  |                                              |                                                      |                                              |               |                       |        |        |   |                  |  |          |   |
|   |                                 |                                                                           |                                                                  |                                              |                                                      |                                              |               |                       |        |        |   |                  |  |          |   |
|   |                                 |                                                                           |                                                                  |                                              |                                                      |                                              |               |                       |        |        |   |                  |  |          |   |

Figur 5: Visar den bakomliggande listan på objekt som behöver hanteras för notisen i figur 4.

#### 2.2.2 Listvy

Listvyn består av ett flertal flikar som är uppdelade efter respektive objekt. Syftet med listvyn är att hjälpa användaren att se vad denne gjort i systemet senast. Säg till exempel att du som användare satt och skapade upp flera objekt fredag eftermiddag och kanske även olika typer av objekt. Sedan gick du på helg och när du kommer tillbaka på måndagen så minns du inte riktigt vad du gjorde i fredags. Då är listvyn ganska behändig för den visar dina senast ändrade objekt. Den generella regeln är att de olika flikarna visar upp emot 25 rader vardera, med undantag för transportunderlagsfliken som visar betydligt fler på grund av den stora mängd användarskapade transportunderlag som kan skapas under en kort period och därmed snabbt fyller de 25 raderna.

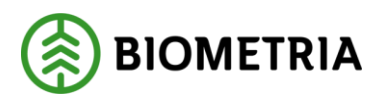

#### 2.2.3 Verktygsfält

I verktygsfältet finns Ny-knappen som används för att skapa upp nya objekt. Nyknappen har under PI 20 och PI 21 fått utökad funktionalitet så det är nu möjligt att skapa upp fler objekt än tidigare. Beroende på vilket objekt som ska skapas upp öppnas en dialog, en guide eller så hamnar användaren i ett formulär för det objektet som hen vill skapa upp. Att det varierar beror på hur de olika objekten är byggda för att skapas upp och då går det helt enkelt inte att tillämpa samma princip på alla. Däremot går det alltid att avbryta en dialog eller guide och du kan alltid klicka på krysset till höger i formulären för att återvända tillbaka till arbetsytan (läs mer i kapitel 5).

En annan knapp som finns i verktygsfältet är Genvägar. Här hittar du länkar till andra delar av systemet. Vilka länkar som visas varierar från yta till yta och dessa är baserade på vad Biometria tror att du som användare kan vara intresserad av att besöka för objekt utifrån den yta du befinner dig på. Syftet med länkarna är att underlätta navigeringen för användaren som då slipper öppna VIOL 3-menyn för att förflytta sig i systemet. Det är även smidigt att ta sig tillbaka till arbetsytan då det generellt är ganska få klick som behövs, men det beror förstås på hur många objekt du besökt och vilken väg tillbaka du väljer.

### 3 De olika arbetsytorna

Nedan följer en beskrivning av vad som finns på de olika arbetsytorna.

#### 3.1 Arbetsyta förbereda mätning

Arbetsyta förbereda mätning är till för de användare som innehar rollen som mätande företag. Denna yta har inga notiser utan består endast av en listvy med flikar och verktygsfältet med dess Ny-knapp och knappen Genvägar. Från arbetsytan ska det gå att skapa upp följande objekt från Ny-knappen:

- Erbjuden mätningstjänst
- Kollektivbeskrivning (kräver utökad behörighet)
- Affärsvillkor (kräver utökad behörighet)
- Mätningsflöde

I listvyn finns flikarna Erbjudna mätningstjänster, Kollektivbeskrivningar, Affärsvillkor mätning, Platser, Provmätordrar och Mätordrar.

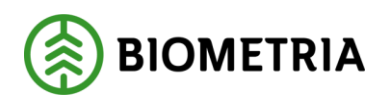

|          | Finance and Operations                                                                  |                                                                    |                                                                                    |                                                                                       |                                                              |                     |       |             |            | P 🖓 🕼 🕲 ? 💿 |
|----------|-----------------------------------------------------------------------------------------|--------------------------------------------------------------------|------------------------------------------------------------------------------------|---------------------------------------------------------------------------------------|--------------------------------------------------------------|---------------------|-------|-------------|------------|-------------|
| =        | Ny 🗸 Genvägar Alternativ                                                                | م.                                                                 |                                                                                    |                                                                                       |                                                              |                     |       |             |            | O d ×       |
| ⊕<br>☆ © | Kolektiv<br>Kolektivbeekinninger Branschy<br>Provrediorder Erbjudeo<br>Freidionsryckler | Mitningsfärster<br>ernemarrna mätningstjänster<br>mätningstjänster | Platshararki Orelastningsplatser<br>Mottagningsplatser Hörntplatser<br>Mättplatser | didar och resultat<br>Miltordvar Alla handelssorti<br>Miltoringsresultat Handelssorti | Sortiment och produkter<br>ment och produkter efter kategori | Aktione<br>Aktioner |       |             |            |             |
| Ð        |                                                                                         |                                                                    |                                                                                    |                                                                                       |                                                              |                     |       |             |            | ^           |
| E        | Arbetsyta förbere                                                                       | eda mätning                                                        |                                                                                    |                                                                                       |                                                              |                     |       |             |            |             |
|          | Senast ändrade                                                                          |                                                                    |                                                                                    |                                                                                       |                                                              |                     |       |             |            |             |
|          | Erbjudna<br>mätningstjänster                                                            | 🔿 Erbjuden mätn Nam                                                | in Matplats, i                                                                     | samn Matplat                                                                          | a Matobjektstyp                                              | Matmetod            | Satus | Siltig from | Gitig tom. |             |
|          | Kollektiv-beskrivningar                                                                 |                                                                    |                                                                                    |                                                                                       |                                                              | *                   |       |             |            |             |
|          | Affarsvilkor matning                                                                    |                                                                    |                                                                                    |                                                                                       | anger traini                                                 |                     |       |             |            |             |
|          | Platser                                                                                 |                                                                    |                                                                                    |                                                                                       |                                                              |                     |       |             |            |             |
|          | Provmätordrar                                                                           |                                                                    |                                                                                    |                                                                                       |                                                              |                     |       |             |            |             |
|          | Mätordrar                                                                               |                                                                    |                                                                                    |                                                                                       |                                                              |                     |       |             |            |             |
|          |                                                                                         |                                                                    |                                                                                    |                                                                                       |                                                              |                     |       |             |            |             |
|          |                                                                                         |                                                                    |                                                                                    |                                                                                       |                                                              |                     |       |             |            |             |
|          |                                                                                         |                                                                    |                                                                                    |                                                                                       |                                                              |                     |       |             |            |             |
|          |                                                                                         |                                                                    |                                                                                    |                                                                                       |                                                              |                     |       |             |            |             |
|          |                                                                                         |                                                                    |                                                                                    |                                                                                       |                                                              |                     |       |             |            |             |
|          |                                                                                         |                                                                    |                                                                                    |                                                                                       |                                                              |                     |       |             |            |             |
|          |                                                                                         |                                                                    |                                                                                    |                                                                                       |                                                              |                     |       |             |            |             |
|          |                                                                                         |                                                                    |                                                                                    |                                                                                       |                                                              |                     |       |             |            |             |
|          |                                                                                         |                                                                    |                                                                                    |                                                                                       |                                                              |                     |       |             |            |             |

Figur 6: Visar Arbetsyta förbereda mätning. Notera att viss variation i utseende kan förekomma till följd av behörighetsstyrning

#### 3.2 Arbetsyta råvaruaffär

Arbetsyta råvaruaffär är till för de användare som arbetar med kontrakt och dylikt för råvaruaffären. Denna yta har notiser, listvy och verktygsfält. Från arbetsytan är det möjligt att skapa upp följande objekt från Ny-knappen:

- Förstaledskontrakt
- Köparekontrakt
- Kontraktskedja
- Redovisningshänvisning
- EB-nyckel

I listvyn finns flikarna Förstaledskontrakt, Avtalsobjekt, Destinerade sortiment, Köparekontrakt, Kontraktskedjor, Redovisningshänvisningar, Kollektivbeskrivningar, EB-nycklar och Fraktionsnycklar.

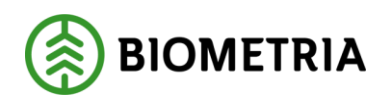

|             | Finance and Operations                            |                                                                      |                               |                                                    |                            |                 |                                     |                           |                                                    |             | so                  | ۵ 🞝 ۲ ۲                  | o ? 🐨                    |
|-------------|---------------------------------------------------|----------------------------------------------------------------------|-------------------------------|----------------------------------------------------|----------------------------|-----------------|-------------------------------------|---------------------------|----------------------------------------------------|-------------|---------------------|--------------------------|--------------------------|
| =           | Ny∨ Genvägar Alternativ <i>P</i>                  |                                                                      |                               |                                                    |                            |                 |                                     |                           |                                                    |             |                     |                          | 0                        |
| l<br>⊕<br>☆ | Arbetsyta råvaruaffär                             |                                                                      |                               |                                                    |                            |                 |                                     |                           |                                                    |             |                     |                          |                          |
| 0           | Notiser                                           |                                                                      | Senast ändrade                |                                                    |                            |                 |                                     |                           |                                                    |             |                     |                          |                          |
| 122         | 32                                                | 0                                                                    | Förstaledskontrakt            | Förstaledskont.                                    | . Extern kontraktsreferens | Namn            | Saljare, namn                       | Saljare                   | Köpare, namn                                       | Kópare      | Status              | Giltig from.             | Gillig to m              |
| E           | Redovisningshärwisningar med                      | Köparekontrakt som går ut inom 30                                    | Avtalsobjekt                  | <ul> <li>FK00000285</li> <li>FK00000353</li> </ul> | FK00000285<br>FK00000353   | test<br>TestEMW | Anders Andersson<br>Skogsbolaget AB | PE00000001<br>12345-00000 | Stora Enso Skog AB<br>Skogsbolaget A8, Region Norr | 06440-00000 | Preliminār<br>Aktiv | 2022-04-04<br>2022-04-08 | 2024-12-31<br>2022-04-30 |
|             | larmade matrungar                                 | dagar                                                                |                               | FK00000296                                         | FK00000296                 | TestEMW 159217  | Skogsbolaget A8                     | 12345-00000               | Vida Vislanda A8                                   | 39594-00000 | Aktiv               | 2022-04-05               | 2022-04-30               |
|             | 0                                                 | 0                                                                    | Destinerade sortiment         | FK00000229                                         | FK00000229                 | EMWTEST         | Skogsbolaget AB                     | 12345-00000               | Skogsbolaget AB                                    | 12345-00000 | Aktiv               | 2022-03-30               | 2022-04-30               |
|             | Förstaledskontrakt som går ut inom<br>30 dagar    | Kontraktskedjor som går ut inom 30<br>dagar                          | Kóparekontrakt                |                                                    |                            |                 |                                     |                           |                                                    |             |                     |                          |                          |
|             | 4                                                 | 0                                                                    | Kontraktskedjor               |                                                    |                            |                 |                                     |                           |                                                    |             |                     |                          |                          |
|             | Avtalsobjekt som går ut inom 30<br>dagar          | Redovisningshänvisningar som går<br>ut inom 30 dagar                 | Redovisnings-<br>härwisningar |                                                    |                            |                 |                                     |                           |                                                    |             |                     |                          |                          |
|             | 0                                                 | 1                                                                    | Kollektiv-beskrivningør       |                                                    |                            |                 |                                     |                           |                                                    |             |                     |                          |                          |
|             | Destinerade sortiment som går ut<br>inom 30 dagar | EB-nycklar som uppdaterats senaste<br>7 dagama där du har medgivande | EB-nycklar                    |                                                    |                            |                 |                                     |                           |                                                    |             |                     |                          |                          |
|             |                                                   |                                                                      | Fraktionsnycklar              |                                                    |                            |                 |                                     |                           |                                                    |             |                     |                          |                          |
|             |                                                   |                                                                      |                               |                                                    |                            |                 |                                     |                           |                                                    |             |                     |                          |                          |
|             |                                                   |                                                                      |                               |                                                    |                            |                 |                                     |                           |                                                    |             |                     |                          |                          |
|             |                                                   |                                                                      |                               |                                                    |                            |                 |                                     |                           |                                                    |             |                     |                          |                          |
|             |                                                   |                                                                      |                               |                                                    |                            |                 |                                     |                           |                                                    |             |                     |                          |                          |
|             |                                                   |                                                                      |                               |                                                    |                            |                 |                                     |                           |                                                    |             |                     |                          |                          |
|             |                                                   |                                                                      |                               |                                                    |                            |                 |                                     |                           |                                                    |             |                     |                          |                          |
|             |                                                   |                                                                      |                               |                                                    |                            |                 |                                     |                           |                                                    |             |                     |                          |                          |
|             |                                                   |                                                                      |                               |                                                    |                            |                 |                                     |                           |                                                    |             |                     |                          |                          |
|             |                                                   |                                                                      |                               |                                                    |                            |                 |                                     |                           |                                                    |             |                     |                          |                          |

Figur 7: Visar Arbetsyta råvaruaffär. Notera att viss variation i utseende kan förekomma till följd av behörighetsstyrning.

I tabellen nedan finns en beskrivning av arbetsytans notiser, vad syftet med dessa notiser är och exempel på vad du kan använda notisen till.

| Notis                                             | Syfte                                                                                                    | Användningsområde                                                                   |
|---------------------------------------------------|----------------------------------------------------------------------------------------------------|-------------------------------------------------------------------------------------|
| Redovisningshänvisningar<br>med larmade mätningar | Meddela användaren om<br>det finns                                                                                                    | Du kan använda notisen<br>till att hålla koll på om                                 |
|                                                   | redovisningshänvisningar<br>med larmade mätningar.<br>Är ett alternativ till<br>företeckningen över                                          | någon<br>redovisningshänvisning<br>som din organisation<br>ansvarar för får larmade |
|                                                   | redovisningshänvisningar<br>där det finns en knapp<br>som lyser om en mätning                                                                | mätningar. Med hjälp av<br>notisen ser du snabbt om<br>ett larm dyker upp i stället |
|                                                   | är larmad.                                                                                                    | för att kolla i<br>företeckningen över                                              |
|                                                   | Notera att en larmad<br>redovisningshänvisning<br>visas på notisen i 30<br>dagar, förutsatt att den<br>inte åtgärdas, därefter<br>försvinner | redovisningshänvisningar.                                                           |
|                                                   | redovisningshänvisningen<br>från notisen.                                                                                                    |                                                                                     |
| Förstaledskontrakt som<br>går ut inom 30 dagar    | Meddela användaren om<br>att det finns                                                                                                    | Du kan använda notisen<br>för att hålla koll på vilka                               |

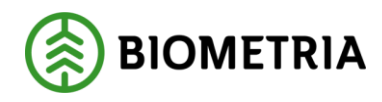

|                                             | förstaledskontrakt som<br>närmar sig utgångsdatum.<br>Notera att<br>förstaledskontrakt vars<br>Giltig t.o.m. är satt till<br>inom 30 dagar dyker upp<br>på notisen och försvinner<br>sedan när utgångsdatum<br>passerat.                                | kontrakt som håller på att<br>gå ut. Notisen kan t.ex.<br>agera som en påminnelse<br>om att ett nytt kontrakt<br>måste tecknas/läggas upp i<br>VIOL 3.                                                                                                    |
|---------------------------------------------|----------------------------------------------------------------------------------------------------|----------------------------------------------------------------------------------------------------|
| Avtalsobjekt som går ut<br>inom 30 dagar    | Meddela användaren om<br>att det finns avtalsobjekt<br>som närmar sig<br>utgångsdatum.<br>Notera att avtalsobjekt<br>vars Giltig t.o.m. är satt till<br>inom 30 dagar dyker upp<br>på notisen och försvinner<br>sedan när utgångsdatum<br>passerat.     | Du kan använda notisen<br>för att hålla koll på vilka<br>avtalsobjekt som håller på<br>att gå ut. Notisen kan t.ex.<br>agera som en påminnelse<br>att avtalsobjekten ska<br>avslutas eller att det<br>behövs läggas upp nya.                                       |
| Köparekontrakt som går<br>ut inom 30 dagar  | Meddela användaren om<br>att det finns<br>köparekontrakt som<br>närmar sig utgångsdatum.<br>Notera att köparekontrakt<br>vars Giltig t.o.m. är satt till<br>inom 30 dagar dyker upp<br>på notisen och försvinner<br>sedan när utgångsdatum<br>passerat. | Du kan använda notisen<br>för att hålla koll på vilka<br>kontrakt som håller på att<br>gå ut. Notisen kan t.ex.<br>agera som en påminnelse<br>om att ett nytt kontrakt<br>måste tecknas/läggas upp i<br>VIOL 3.                                                    |
| Kontraktskedjor som går<br>ut inom 30 dagar | Meddela användaren om<br>att det finns<br>kontraktskedjor som<br>närmar sig utgångsdatum.<br>Notera att kontraktskedjor<br>vars Giltig t.o.m. är satt till<br>inom 30 dagar dyker upp<br>på notisen och försvinner                                      | Du kan använda notisen<br>för att hålla koll på vilka<br>kontraktskedjor som<br>håller på att gå ut. Notisen<br>kan t.ex. agera som en<br>påminnelse om att de<br>ingående kontrakten<br>behöver bytas eller att<br>kontraktskedjan behöver<br>bytas mot en annan. |

Instruktion Arbetsvtor

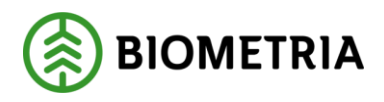

2022-05-03

|                                                                             | sedan när utgångsdatum<br>passerat.                                                                                                    |                                                                                                    |
|-----------------------------------------------------------------------------|----------------------------------------------------------------------------------------------------|----------------------------------------------------------------------------------------------------|
| Destinerade sortiment<br>som går ut inom 30 dagar                           | Meddela användaren om<br>att det finns destinerade<br>sortiment som närmar sig<br>utgångsdatum.<br>Notera att destinerade<br>sortiment vars Giltig t.o.m.<br>är satt till inom 30 dagar<br>dyker upp på notisen och<br>försvinner sedan när<br>utgångsdatum passerat.             | Du kan använda notisen<br>för att hålla koll på de<br>destinerade sortimenten<br>för din organisation.<br>Notisen kan t.ex. agera<br>som en påminnelse om att<br>ett sortiment behöver<br>destineras om för att få en<br>förlängd giltighetstid.                                   |
| Redovisningshänvisningar<br>som går ut inom 30 dagar                        | Meddela användaren om<br>att det finns<br>redovisningshänvisningar<br>som närmar sig<br>utgångsdatum.<br>Notera att<br>redovisningshänvisningar<br>vars Giltig t.o.m. är satt till<br>inom 30 dagar dyker upp<br>på notisen och försvinner<br>sedan när utgångsdatum<br>passerat. | Du kan använda notisen<br>för att hålla koll på vilka<br>redovisningshänvisningar<br>som närmar sig<br>utgångsdatum. Notisen<br>kan även agera som en<br>påminnelse att det är dags<br>att skapa en ny<br>redovisninghänvisning<br>som ska ersätta den som<br>håller på att gå ut. |
| EB-nycklar som<br>uppdaterats senaste 7<br>dagarna där du har<br>medgivande | Meddela användaren om<br>det finns EB-nycklar som<br>användaren har<br>medgivande till som har<br>uppdaterats under de<br>senaste 7 dagarna.                                                                                                    | Du kan använda notisen<br>för att hålla koll på<br>uppdateringar som sker<br>på de EB-nycklar du har<br>tillgång till via<br>medgivande.                                                                                                    |

### 3.3 Arbetsyta råvarupris

Arbetsyta råvarupris är till för de användare som arbetar med pris för råvaruaffären. Denna yta har notiser, listvy och verktygsfält. Från arbetsytan är det möjligt att skapa upp följande objekt från Ny-knappen:

- Prislista
- Prislistehänvisning
- Prismatris

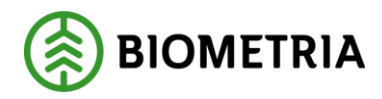

• Längdkorrektion

I listvyn finns flikarna Prislista, Priskomponenter och Prislistehänvisningar.

|                |                                                                                                    |                                                                                            |                                                                       |                                                                                 |          |                          |                     |             |                          |                          |                                    | soc ,                      | - U U |
|----------------|----------------------------------------------------------------------------------------------------|--------------------------------------------------------------------------------------------|-----------------------------------------------------------------------|---------------------------------------------------------------------------------|----------|--------------------------|---------------------|-------------|--------------------------|--------------------------|------------------------------------|----------------------------|-------|
| Ny V<br>Retree | Genvägar Alternativ P<br>Pis röven<br>Priskstorrövera Priskom<br>Priskstolmvisningar Pismon<br>Sandarikkorroporetter Lingsko | ponentar Prissimularing<br>isar Mitzingzresultat<br>mektoner Bejultat värdebetikning shara | ntel<br>Resultat värdebardikning stickprov Alla<br>Omprisziloning Han | Sotiment<br>handelssortiment och produkter<br>delssortiment och produkter efter | kategori |                          |                     |             |                          |                          |                                    |                            | C     |
|                |                                                                                                    |                                                                                            |                                                                       |                                                                                 |          |                          |                     |             |                          |                          |                                    |                            |       |
| Arb            | oetsyta råvarupris                                                                                                    |                                                                                            |                                                                       |                                                                                 |          |                          |                     |             |                          |                          |                                    |                            |       |
| Noti           | iser                                                                                                    |                                                                                            | Senast ändrade                                                        |                                                                                 |          |                          |                     |             |                          |                          |                                    |                            |       |
| 17             | 73                                                                                                    | 18                                                                                         | Prislistor                                                            | O Prisliste                                                                     | Version  | Beskriwning              | Status              | Arbetskopia | Gillig fram.             | Gillig t.o.m.            | Âgare, namn                        | Âgare                      |       |
| Lam            | nade värdeberäkningar                                                                                                    | Prislistehärwisningar med status<br>Preliminär                                             | Priskomponenter                                                       | 123EMWTEST<br>123EMWTEST                                                        | 4        | Test EMW 1<br>Test EMW 1 | Preliminär<br>Aktiv | ~           | 2022-04-07<br>2022-04-07 | 2022-04-30               | Skogsbolaget AB<br>Skogsbolaget AB | 12345-00000<br>12345-00000 |       |
| 15             | 5                                                                                                    | 1                                                                                          | Prislistehänvisningar                                                 | 123EMWTEST                                                                      | 2        | Test EMW 1<br>Test EMW 1 | Avslutad            |             | 2022-04-07               | 2022-04-30<br>2022-04-30 | Skogsbolaget AB<br>Skogsbolaget AB | 12345-00000                |       |
| Prisi          | listor med status preliminār                                                                                                 | Prislistehärwisningar med giltigt<br>t.o.m inom 30 dagar                                   |                                                                       |                                                                                 |          |                          |                     |             |                          |                          |                                    |                            |       |
| 0              |                                                                                                    | 4                                                                                          |                                                                       |                                                                                 |          |                          |                     |             |                          |                          |                                    |                            |       |
| Prisi<br>dag   | listor med giltigt Lo.m inom 30<br>#                                                                                         | Prislistehärwisningar där giltighetstid<br>gått ut senaste 7 dagarna                       |                                                                       |                                                                                 |          |                          |                     |             |                          |                          |                                    |                            |       |
| 0              |                                                                                                    | 0                                                                                          |                                                                       |                                                                                 |          |                          |                     |             |                          |                          |                                    |                            |       |
| Prisi<br>dag   | listor som uppdaterats senaste 7<br>arna där du har medgivande                                                               | Prislistehärwisningar som avslutats<br>senaste 30 dagarna                                  |                                                                       |                                                                                 |          |                          |                     |             |                          |                          |                                    |                            |       |
| 26             | 5                                                                                                    |                                                                                            |                                                                       |                                                                                 |          |                          |                     |             |                          |                          |                                    |                            |       |
| Prist          | komponenter med status                                                                                                    |                                                                                            |                                                                       |                                                                                 |          |                          |                     |             |                          |                          |                                    |                            |       |
| PTRI           | erunar                                                                                                    |                                                                                            |                                                                       |                                                                                 |          |                          |                     |             |                          |                          |                                    |                            |       |
|                |                                                                                                    |                                                                                            |                                                                       |                                                                                 |          |                          |                     |             |                          |                          |                                    |                            |       |
|                |                                                                                                    |                                                                                            |                                                                       |                                                                                 |          |                          |                     |             |                          |                          |                                    |                            |       |
|                |                                                                                                    |                                                                                            |                                                                       |                                                                                 |          |                          |                     |             |                          |                          |                                    |                            |       |
|                |                                                                                                    |                                                                                            |                                                                       |                                                                                 |          |                          |                     |             |                          |                          |                                    |                            |       |
|                |                                                                                                    |                                                                                            |                                                                       |                                                                                 |          |                          |                     |             |                          |                          |                                    |                            |       |

Figur 8: Visar Arbetsyta råvarupris. Notera att viss variation i utseende kan förekomma till följd av behörighetsstyrning.

I tabellen nedan finns en beskrivning av arbetsytans notiser, vad syftet med dessa notiser är och exempel på vad du kan använda notisen till.

| Notis                               | Syfte                                                                 | Användningsområde                                                                                                    |
|-------------------------------------|-----------------------------------------------------------------------|----------------------------------------------------------------------------------------------------|
| Larmade<br>värdeberäkningar         | Meddela användaren om det<br>finns larmade<br>värdeberäkningar.       | Du kan använda notisen<br>till att hålla koll på om<br>din organisations<br>värdeberäkningar blir<br>larmade.                                                                                                    |
| Prislistor med status<br>preliminär | Meddela användaren om det<br>finns prislistor i status<br>preliminär. | Du kan använda notisen<br>för att hålla koll på<br>antalet prislistor som<br>ännu ej blivit<br>aktiverade. Detta kan<br>t.ex. vara en indikation<br>på att en lista blivit<br>bortglömd eller så vill<br>du kanske använda<br>notisen för att följa<br>progressen av nya |

Instruktion Arbetsvtor

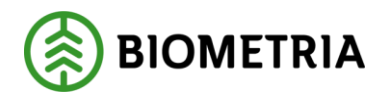

2022-05-03

|                                                                             |                                                                                                    | prislistor som är på<br>gång.                                                                                                    |
|-----------------------------------------------------------------------------|----------------------------------------------------------------------------------------------------|----------------------------------------------------------------------------------------------------|
| Prislistor med giltigt<br>t.o.m. inom 30 dagar                              | Meddela användaren att det<br>finns prislistor som närmar sig<br>utgångsdatum.<br>Notera att objekten visas som<br>larm när det är 30 dagar eller<br>mindre till utgångsdatum och<br>att dessa sedan försvinner från<br>listan när utgångsdatum<br>passerat. | Du kan t.ex. använda<br>notisen för att hålla koll<br>på att ingen prislista<br>som ska ersättas i<br>samband med att den<br>går ut blir bortglömd.                                                                                                    |
| Prislistor som<br>uppdaterats senaste 7<br>dagarna där du har<br>medgivande | Meddela användaren om det<br>skett en uppdatering under de<br>senaste 7 dagarna på prislistor<br>som användaren har<br>medgivande till.                                                                                                    | Du kan använda notisen<br>för att hålla dig<br>uppdaterad kring<br>förändringar som sker<br>på prislistor där du har<br>medgivande.                                                                                                    |
| Priskomponenter med<br>status preliminär                                    | Meddela användaren om det<br>finns priskomponenter i status<br>preliminär.                                                                                                    | Du kan använda notisen<br>för att hålla koll på<br>antalet<br>priskomponenter som<br>ännu ej blivit<br>aktiverade. Detta kan<br>t.ex. vara en indikation<br>på att en komponent<br>blivit bortglömd eller så<br>vill du kanske följa<br>progressen av nya<br>priskomponenter som är<br>på gång. |
| Prislistehänvisningar<br>med status preliminär                              | Meddela användaren om det<br>finns prislistehänvisningar med<br>status preliminär.                                                                                                    | Du kan använda notisen<br>för att hålla koll på<br>antalet hänvisningar<br>som ännu ej blivit<br>aktiverade. Detta kan<br>t.ex. vara en indikation<br>på att en hänvisning<br>blivit bortglömd eller så<br>vill du kanske följa                                                                 |

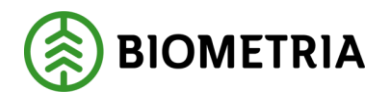

|                                                                         | •                                                                                                    |                                                                                                    |
|-------------------------------------------------------------------------|----------------------------------------------------------------------------------------------------|----------------------------------------------------------------------------------------------------|
|                                                                         |                                                                                                    | progressen av nya<br>prislistehänvisningar<br>som är på gång.                                                                                                    |
| Prislistehänvisningar<br>med giltigt t.o.m. inom<br>30 dagar            | Meddela användaren om det<br>finns prislistehänvisningar som<br>närmar sig utgångsdatum.<br>Notera att objekten visas som<br>larm när det är 30 dagar eller<br>mindre kvar till utgångsdatum<br>och försvinner när<br>utgångsdatum passerat.  | Du kan t.ex. använda<br>notisen för att hålla koll<br>på att ingen<br>prislistehänvisning som<br>ska ersättas i samband<br>med att den går ut blir<br>bortglömd.                                                                                  |
| Prislistehänvisningar<br>där giltighetstid gått ut<br>senaste 7 dagarna | Meddela användaren om det<br>finns prislistehänvisningar som<br>gått ut under de senaste 7<br>dagarna.<br>Notera att prislistehänvisningar<br>som passerat utgångsdatum för<br>mer än 7 dagar sedan inte visas.                               | Du kan använda notisen<br>som en påminnelse att<br>avsluta<br>prislistehänvisningar<br>som inte längre ska/kan<br>användas eller som en<br>påminnelse att kolla upp<br>att de som ska ersättas<br>för att de gått ut<br>verkligen blivit ersatta. |
| Prislistehänvisningar<br>som avslutats senaste<br>7 dagarna             | Meddela användaren om det<br>finns prislistehänvisningar som<br>har status avslutad och som fått<br>avslutad som status de senaste 7<br>dagarna.<br>Notera att prislistehänvisningar<br>som avslutats för mer än 7<br>dagar sedan inte visas. | Du kan använda notisen<br>för att bekräfta att alla<br>prislistehänvisningar<br>som ska avslutas faktiskt<br>har blivit avslutade.                                                                                                    |

#### 3.4 Arbetsyta transport

Arbetsyta transport är till för de användare som arbetar med kontrakt, underlag och pris för transport. Denna yta har notiser, listvy och verktygsfält. Från arbetsytan är det möjligt att skapa upp följande objekt från Ny-knappen:

- Befraktarkontrakt
- Transportföretagskontrakt
- Sortimentsgrupp

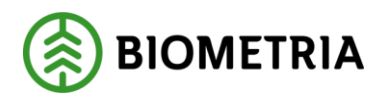

- Drivmedelsindex
- Transportmedel
- Lastbärare
- Ekipage
- Transportsedel
- Transportsedel från mall

I listvyn finns flikarna Befraktarkontrakt, Transportföretagskontrakt,

Transportprislistor, Drivmedelsindex, Transportunderlag (användarskapade) och Transportsedlar.

|        | +Ny∨ Genvägar Alternativ P           |                                                                               |                                                                                 |                                                     |                   |              |                 |             |                     |             | 0      |
|--------|--------------------------------------|-------------------------------------------------------------------------------|---------------------------------------------------------------------------------|-----------------------------------------------------|-------------------|--------------|-----------------|-------------|---------------------|-------------|--------|
| ⊛<br>☆ | Arbetsyta transport                  |                                                                               |                                                                                 |                                                     |                   |              |                 |             |                     |             |        |
| ٢      | Notiser                              |                                                                               |                                                                                 | Senast ändrade                                      |                   |              |                 |             |                     |             |        |
| Ð      | 317 0                                | 2                                                                             | 0                                                                               | Befraktarkontrakt                                   | Befraktarkontrakt | Version Name | Kõpans, namn    | Kópare      | Saljare, namn       | Saljane     | Status |
| E      | Leveranser med status avvisad        | Avvisade transportsedlar                                                      | Befraktarkontrakt som går ut inom<br>14 dagar                                   | <ul> <li>Transportföretags-<br/>kontrakt</li> </ul> | BK00000024        | 1 TestEMW    | Skogsbolaget A8 | 12345-00000 | AB Hilmer Andersson | 06769-00000 | Aktiv  |
|        | 14                                   | 411                                                                           | 0                                                                               | Transportprislistor                                 |                   |              |                 |             |                     |             |        |
|        | Leveranser med status ej prisräknad  | Transportunderlag som saknar<br>arwändarskapat transportunderlag              | Transportföretagskontrakt som går<br>ut inom 14 clagar                          | Drivmedelsindex                                     |                   |              |                 |             |                     |             |        |
|        | 180                                  | 504                                                                           | 9                                                                               | Transportunderlag                                   |                   |              |                 |             |                     |             |        |
|        | Leveranser med status prisräknad     | Arwändarskapade transportunderlag<br>som saknar ansvarigt<br>transportföretag | Drivmedelsindex där senaste<br>drivmedelsperiod inte uppdaterats<br>på 30 dagar | Transportsedlar                                     |                   |              |                 |             |                     |             |        |
|        | 0                                    | 8                                                                             |                                                                                 |                                                     |                   |              |                 |             |                     |             |        |
|        | Transportsedlar som väntar på attest | Användarskapade transportunderlag<br>i status preliminär                      |                                                                                 |                                                     |                   |              |                 |             |                     |             |        |
|        |                                      |                                                                               |                                                                                 |                                                     |                   |              |                 |             |                     |             |        |
|        |                                      |                                                                               |                                                                                 |                                                     |                   |              |                 |             |                     |             |        |
|        |                                      |                                                                               |                                                                                 |                                                     |                   |              |                 |             |                     |             |        |
|        |                                      |                                                                               |                                                                                 |                                                     |                   |              |                 |             |                     |             |        |
|        |                                      |                                                                               |                                                                                 |                                                     |                   |              |                 |             |                     |             |        |
|        |                                      |                                                                               |                                                                                 |                                                     |                   |              |                 |             |                     |             |        |
|        |                                      |                                                                               |                                                                                 |                                                     |                   |              |                 |             |                     |             |        |
|        |                                      |                                                                               |                                                                                 |                                                     |                   |              |                 |             |                     |             |        |

Figur 9: Visar Arbetsyta transport. Notera att viss variation i utseende kan förekomma till följd av behörighetsstyrning.

I tabellen nedan finns en beskrivning av arbetsytans notiser, vad syftet med dessa notiser är och exempel på vad du kan använda notisen till.

| Notis                                  | Syfte                                                                      | Användningsområde                                                                                              |
|----------------------------------------|----------------------------------------------------------------------------|----------------------------------------------------------------------------------------------------|
| Leveranser med status<br>avvisad       | Meddela användaren om det<br>finns leveranser med status<br>avvisad.       | Du kan använda<br>notisen till att hålla<br>koll på om leveranser<br>blir avvisade.                            |
| Leveranser med status ej<br>prisräknad | Meddela användaren om det<br>finns leveranser med status<br>ej prisräknad. | Du kan använda<br>notisen till att hålla<br>koll på om det finns<br>leveranser som inte<br>blivit prisräknade. |

## Instruktion Arbetsvtor

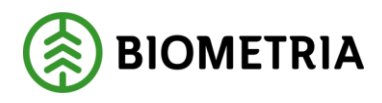

2022-05-03

| Leveranser med status<br>prisräknad                                              | Meddela användaren om det<br>finns leveranser med status<br>prisräknad.                                                      | Du kan använda<br>notisen för att hålla<br>koll på vilka leveranser<br>som får igenom sin<br>prisräkning.                                                      |
|----------------------------------------------------------------------------------|----------------------------------------------------------------------------------------------------|----------------------------------------------------------------------------------------------------|
| Transportsedlar som<br>väntar på attest                                          | Meddela användaren om det<br>finns transportsedlar som<br>väntar på attest.                                                  | Du kan använda<br>notisen för att hålla<br>koll på om du har<br>någon transportsedel<br>som ska attesteras av<br>dig eller någon annan.                        |
| Avvisade transportsedlar                                                         | Meddela användaren om det<br>finns avvisade<br>transportsedlar.                                                              | Du kan använda<br>notisen till att hålla<br>koll på om och i så fall<br>vilka transportsedlar<br>som avvisats och<br>kräver någon form av<br>åtgärd.           |
| Transportunderlag som<br>saknar användarskapat<br>transportunderlag              | Meddela användaren om det<br>finns transportunderlag som<br>helt saknar användarskapade<br>transportunderlag.                | Du kan använda<br>notisen för att hålla<br>koll på om det saknas<br>transportunderlag och<br>i vilka fall en åtgärd<br>behöver vidtas.                         |
| Användarskapade<br>transportunderlag som<br>saknar ansvarigt<br>transportföretag | Meddela användaren om det<br>finns användarskapade<br>transportunderlag som<br>saknar angivet ansvarigt<br>transportföretag. | Du kan använda<br>notisen till att hålla<br>koll på om det finns<br>transportunderlag som<br>borde ha ett utpekat<br>transportföretag men<br>som inte har det. |
| Användarskapade<br>transportunderlag i status<br>preliminär                      | Meddela användaren om det<br>finns användarskapade<br>transportunderlag i status<br>preliminär.                              | Du kan använda<br>notisen till att hålla<br>koll på att alla<br>transportunderlag som<br>ska vara aktiverade<br>faktiskt har blivit<br>aktiverade.             |

# Instruktion Arbetsytor

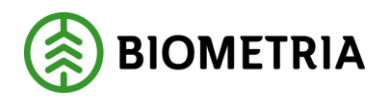

2022-05-03

| Befraktarkontrakt som<br>går ut inom 14 dagar                                      | Meddela användaren om det<br>finns befraktarkontrakt som<br>närmar sig utgångsdatum.<br>Notera att objekten visas om<br>det är 14 dagar eller mindre<br>kvar till utgångsdatum och<br>att dessa försvinner när<br>utgångsdatum passerat.     | Du kan använda<br>notisen till att hålla<br>koll på om det finns<br>kontrakt som närmar<br>sig utgångsdatum samt<br>att notisen kan agera<br>som en påminnelse att<br>det kan behöva skapas<br>upp nya kontrakt i dess<br>ställe  |
|------------------------------------------------------------------------------------|----------------------------------------------------------------------------------------------------|----------------------------------------------------------------------------------------------------|
| Transportföretagskontrakt<br>som går ut inom 14 dagar                              | Meddela användaren om det<br>finns<br>transportföretagskontrakt<br>som närmar sig<br>utgångsdatum.<br>Notera att objekten visas om<br>det är 14 dagar eller mindre<br>kvar till utgångsdatum och<br>försvinner när utgångsdatum<br>passerat. | Du kan använda<br>notisen till att hålla<br>koll på om det finns<br>kontrakt som närmar<br>sig utgångsdatum samt<br>att notisen kan agera<br>som en påminnelse att<br>det kan behöva skapas<br>upp nya kontrakt i dess<br>ställe. |
| Drivmedelsindex där<br>senaste drivmedelsperiod<br>inte uppdaterats på 30<br>dagar | Meddela användaren om det<br>finns drivmedelsindex där<br>senaste drivmedelsperiod<br>inte uppdaterats på 30 dagar.<br>Notera att om det är mer än<br>30 dagar sedan en<br>uppdatering skedde visas<br>dessa dtivmedelsindex inte.           | Du kan använda<br>notisen till att hålla<br>koll på att alla aktuella<br>drivmedelsindex är<br>uppdaterade.                                                                                                    |

# 4 Behörighet till arbetsytor

Här kan du läsa om vilka behörigheter som ger åtkomst till vad på arbetsytorna.

| Behörighet/Roll               | Ger åtkomst till                           |
|-------------------------------|--------------------------------------------|
| Mätande företagsadministratör | Kan skapa nya objekt och kan redigera (i   |
|                               | viss utsträckning) de objekt som visas i   |
|                               | listvyn. Nästan full åtkomst till länkarna |
|                               | under Genvägar.                            |

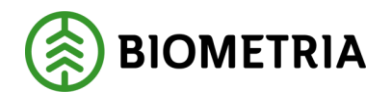

| Mätande företagsanvändare | Kan inte skapa nya objekt och kan          |
|---------------------------|--------------------------------------------|
|                           | endast läsa de objekt som visas i listvyn. |
|                           | Nästan full åtkomst till länkarna under    |
|                           | Genvägar.                                  |
| Företagsaministratör      | Denna behörighet tillsammans med           |
|                           | Mätande företagsaministratör ger full      |
|                           | åtkomst till länkar och                    |
|                           | uppskapande/redigering av objekt.          |

#### 4.2 Behörighet Arbetsyta råvaruaffär

| Behörighet/roll       | Ger åtkomst till                           |  |  |
|-----------------------|--------------------------------------------|--|--|
| Företagsadministratör | Kan skapa nya objekt och kan redigera      |  |  |
|                       | de objekt som visas i listvyn. Full        |  |  |
|                       | åtkomst till länkarna under Genvägar.      |  |  |
| Företagsanvändare     | Kan inte skapa nya objekt och kan          |  |  |
|                       | endast läsa de objekt som visas i listvyn. |  |  |
|                       | Full åtkomst till länkar under Genvägar.   |  |  |

## 4.3 Behörighet Arbetsyta råvarupris

| Behörighet/roll   | Ger åtkomst till                           |  |
|-------------------|--------------------------------------------|--|
| Prisadministratör | Kan skapa nya objekt och kan redigera      |  |
|                   | de objekt som visas i listvyn. Full        |  |
|                   | åtkomst till länkarna under Genvägar.      |  |
| Prisanvändare     | Kan inte skapa nya objekt och kan          |  |
|                   | endast läsa de objekt som visas i listvyn. |  |
|                   | Full åtkomst till länkar under Genvägar.   |  |

# 4.4 Behörighet Arbetsyta transport

| Behörighet/roll        | Ger åtkomst till                           |  |
|------------------------|--------------------------------------------|--|
| Transportadministratör | Kan skapa nya objekt och kan redigera      |  |
|                        | de objekt som visas i listvyn. Full        |  |
|                        | åtkomst till länkarna under Genvägar.      |  |
| Transportanvändare     | Kan inte skapa nya objekt och kan          |  |
|                        | endast läsa de objekt som visas i listvyn. |  |
|                        | Full åtkomst till länkar under Genvägar.   |  |

# 5 Tips och trix

Här kan du läsa om lite tips och trix som relaterar till arbetsytorna och som kan vara bra att känna till.

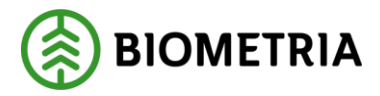

#### 5.1 Uppdatera notiser manuellt

På varje notis finns det en liten i-ikon. Klicka på den för att få upp en ruta innehållandes alternativet Påbörja uppdateringen nu som du sedan klickar på. I rutan visas även när den senaste uppdateringen gjordes för just den notisen. Notera att detta sätt att uppdatera endast uppdaterar den enskilda notisen och inte samtliga på den arbetsyta du befinner dig på. Vill du uppdatera samtliga notiser på en gång krävs omladdning av sidan eller att du klickar på uppdateringssymbolen till höger i verktygsfältet.

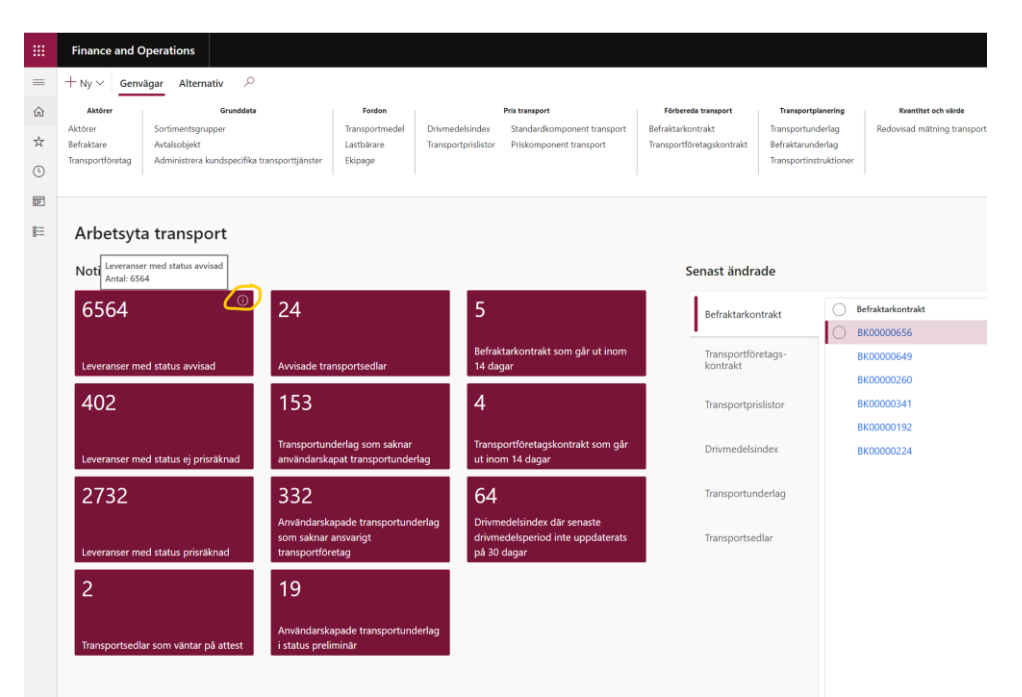

Figur 10: Visar i-ikonen på en notis. Notera att du behöver hålla muspekaren över notisen för att ikonen ska visas.

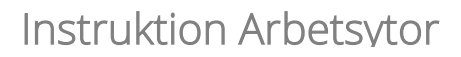

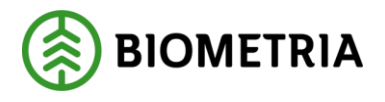

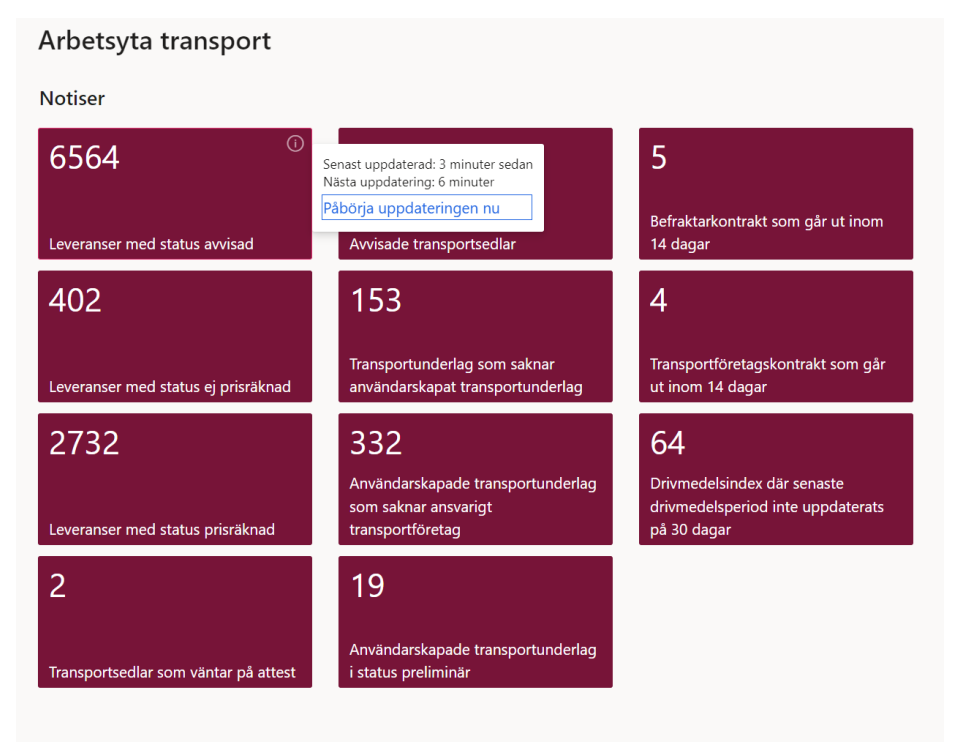

Figur 11: Visar rutan med knappen för att starta en manuell uppdatering.

### 5.2 Fäst Genvägar

Vill du slippa klicka på Genvägar-knappen varje gång du ska använda en av länkarna? Då kan du fästa vyn i öppet läge. Det gör du genom att klicka på det lilla häftstiftet som du hittar till höger i vyn. Då kommer vyn ligga kvar i utfällt läge till dess att du stänger den igen, vilket du gör genom att klicka på den pil som nu ersatt häftstiftet.

| III Finance                                 | tion 30 0 0 0 0 0                                                                                                    | EW.    |
|---------------------------------------------|----------------------------------------------------------------------------------------------------|--------|
| = Ny~ 0                                     | iterativ 2 O cr                                                                                                    | $\sim$ |
| © Kolektivter<br>☆ Prosmitton<br>Faktioners | Name         Pase         Des values         Data         Allier           Underspransessensing/basis         Redriger Codessing/basis         Name         Allier         Allier           Edgider extemptedow         Redriger Version         Mitriger Version         Mitriger Version         Allier                                                                                                    | ()     |
| E Erbj<br>E Kol                             | Operation         Edgeden mäter.         Name         Mögleden Mäter         Mäßleden mäter.         Statum         Gällig kann.         Gällig kann. |        |
| Figur                                       | : Visar placering av häftstiftet som fäster Genvägar i utfällt läge.                                                                                                    |        |

|   | Finance and Operations .                                                                                                    | a ? 🖭 | N  |
|---|----------------------------------------------------------------------------------------------------|-------|----|
| = | : Ny ~ Generalgier Alternativ _P                                                                                                    | 000   | ×  |
| ŵ | Keldnin Milningsjänder Pitter Oolse of multit                                                                                                    |       |    |
| * | Exclusive         Descriptions         Pathway         Pathway         Materia         Altore           Exclusive         Exclusive         Exclusive         Materia         Altore                                                                                                    |       |    |
| 0 | Factorization and the second second s |       |    |
| G |                                                                                                    | 6     | J. |
|   |                                                                                                    | C     | כ  |
| E | Arbetsyta förbereda mätning                                                                                                    |       |    |
|   | Senat andrade                                                                                                    |       |    |
|   | Erlijscha 🔂 Erlijscha sammen 🖉 Algelen natur. Narm Magiela navm Mateletary Materiald Status Giligitan. Giligitan.                                                                                                    |       |    |
|   |                                                                                                    |       |    |
|   | Kotekiv-besisvinger                                                                                                    |       |    |
|   | hept blander at his http://www.internet.com/attention/attention/at                                                                                                    |       |    |
|   | Affrevillior matring                                                                                                    |       |    |

Figur 13: Visar placeringen av pilen för att ta bort att Genvägar ska vara fäst i utfällt läge.

Instruktion Arbetsvtor

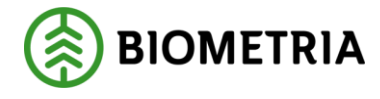

## 5.3 Navigera tillbaka till arbetsyta snabbt

Om du har använt en av länkarna i arbetsytan, antingen de listade under Genvägar eller om du klickat på en länk i listvyn så är det snabbaste sättet tillbaka till arbetsytan att klicka på krysset som du hittar längst till höger i verktygsfältet. Detta fungerar även om du utgått från Ny-knappen och skapat upp ett nytt objekt. Notera att om du efter att ha lämnat arbetsytan klickat dig vidare många gånger, exempelvis om du gått till en prislista och därifrån till en priskomponent eller dylikt, så kan du behöva klicka på krysset mer än en gång och då kan det i vissa fall vara smidigare att använda menyn eller startsidan för att navigera tillbaka till arbetsytan.

|        | Finance and Operations                                                                                     | sx A G @ ? 💿          |
|--------|----------------------------------------------------------------------------------------------------|-----------------------|
| =      | 🖉 // Redgers + Ny 🗄 Ta Lort Explans Instituti Hierers Invested/reduktion 🗸 Flentaledakentrakt Alternativ 🖉 | ତ ୩ 👂 ୦ ଟ 🔀           |
| ⊕<br>☆ | à ♥ Foredateditateminit   TEST   Standardy ∨<br>ጵ ■ FK00006167 - Skogsbolaget AB - Test EMW                | Rader <u>Sidhuvud</u> |
| 0      | Almaist                                                                                                    |                       |
| 10     | E Tilligg och avdragskomponenter                                                                           |                       |
|        | Avtalisājekt                                                                                               |                       |
|        | Bionomiska dimensioner säljare                                                                             |                       |
|        | Bionomiska dimensioner köpare                                                                              |                       |
|        | Historik                                                                                                   |                       |
|        |                                                                                                    |                       |

Figur 14: Visar placeringen av krysset för att backa tillbaka till arbetsytan från ett öppnat objekt.